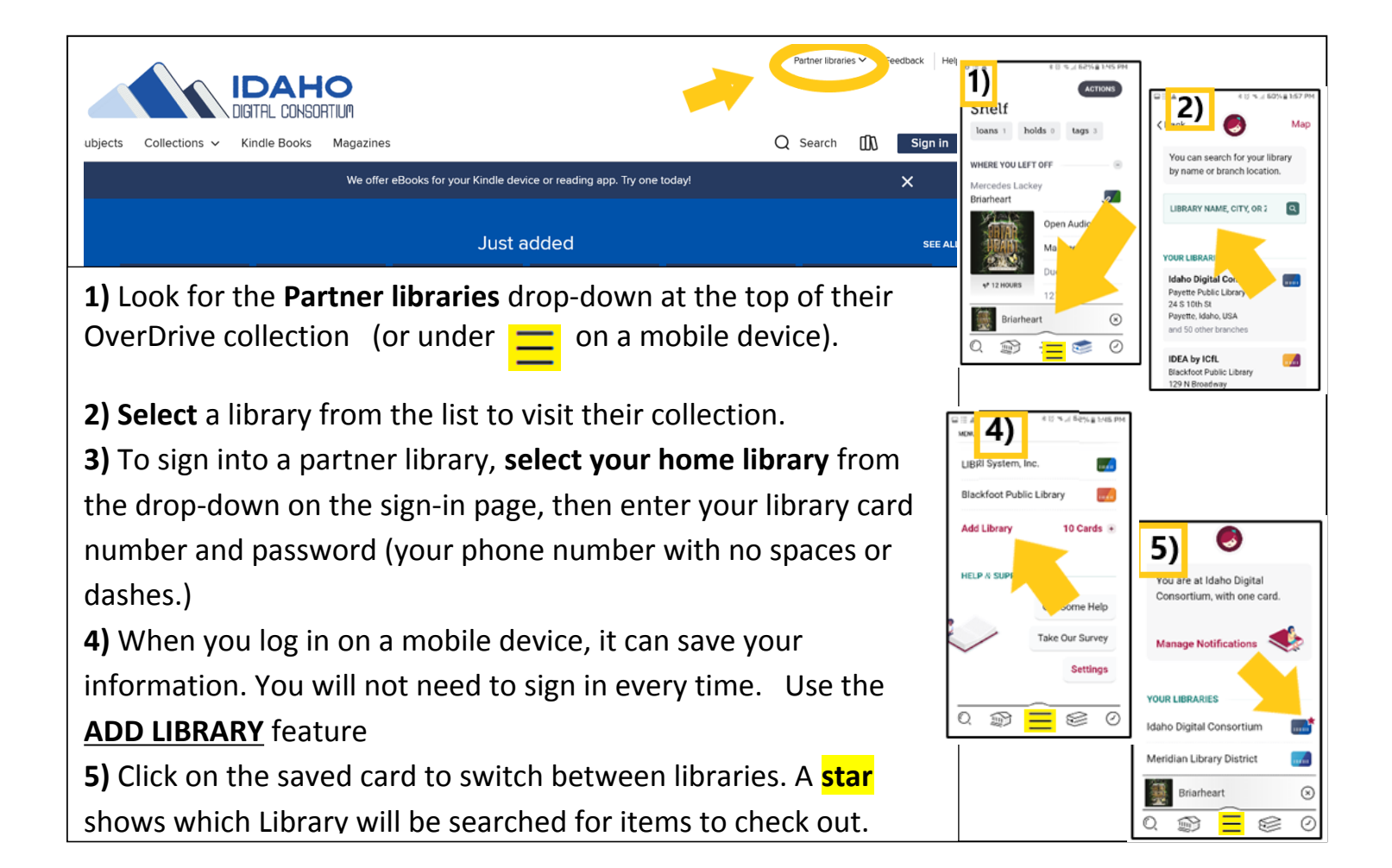

| ubjects Collections ~ Kindle Books Magazines Q<br>We offer eBooks for your Kindle device or reading app. Try one today!                    | Partner libraries eedback Hel<br>Search (), Sign in<br>X | VHERE YOU LEFT OFF                | Vou can search for your library<br>by name or branch location.                                                                                                    |
|----------------------------------------------------------------------------------------------------|----------------------------------------------------------|-----------------------------------|----------------------------------------------------------------------------------------------------|
| Just added                                                                                                    | SEE ALI                                                  | vr 12 HOURS                       | LIBRARY NAME, CITY, OR 3 Q                                                                                                    |
| <b>1)</b> Look for the <b>Partner libraries</b> drop-down at the top of their OverDrive collection (or under $\equiv$ on a mobile device). |                                                          | C C C                             | Idaho Dapital Con<br>Poynte Public Loray<br>24 5 1016 /<br>Poynte, Idaho, USA<br>and 50 other branches<br>IDEA by ICfL<br>Bisckfoot Public Library<br>129 H Biosefany |
| 2) Select a library from the list to visit their collection.                                                                               |                                                          | 40% 4) *0% 4 68% 8 MS PM          |                                                                                                    |
| <b>3)</b> To sign into a partner library, <b>select your home library</b> from                                                             |                                                          | LIBRI System, Inc.                |                                                                                                    |
| the drop-down on the sign-in page, then enter your library card                                                                            |                                                          | Add Library 10 Cards •            |                                                                                                    |
| number and password (your phone number with no spaces or dashes.)                                                                          |                                                          | HELP & SUPP                       | 5)<br>You are at Idaho Digital<br>Consortium, with one card.                                                                                                    |
| <b>4)</b> When you log in on a mobile device, it can save your                                                                             |                                                          | Take Our Survey                   | Manage Notifications                                                                                                    |
| information. You will not need to sign in every time. Use the <b>ADD LIBRARY</b> feature                                                   |                                                          | Q         Q           Q         Q | YOUR LIBRARIES                                                                                                    |
| <b>5)</b> Click on the saved card to switch between libraries. A <mark>star</mark>                                                         |                                                          |                                   | Meridian Library District                                                                                                    |
| shows which Library will be searched for items to check out.                                                                               |                                                          |                                   |                                                                                                    |

You can use your Idaho Digital Consortium card to borrow titles from these partner libraries:

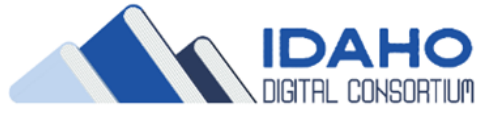

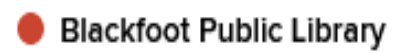

- Cooperative Information Network
- East Bonner County Library District
- IDEA by ICfL
- Kuna District Library
- LIBRI System, Inc.
- LYNX Library Consortium
- Meridian Library District
- 🔵 Valnet

Boise Library Idaho Falls Library

You can use your Idaho Digital Consortium card to borrow titles from these partner libraries:

- Blackfoot Public Library
- Cooperative Information Network
- East Bonner County Library District
- IDEA by ICfL
- Kuna District Library
- LIBRI System, Inc.
- LYNX Library Consortium
- Meridian Library District

Valnet
Boise Library
Idaho Falls Library

## On-line, or on your device

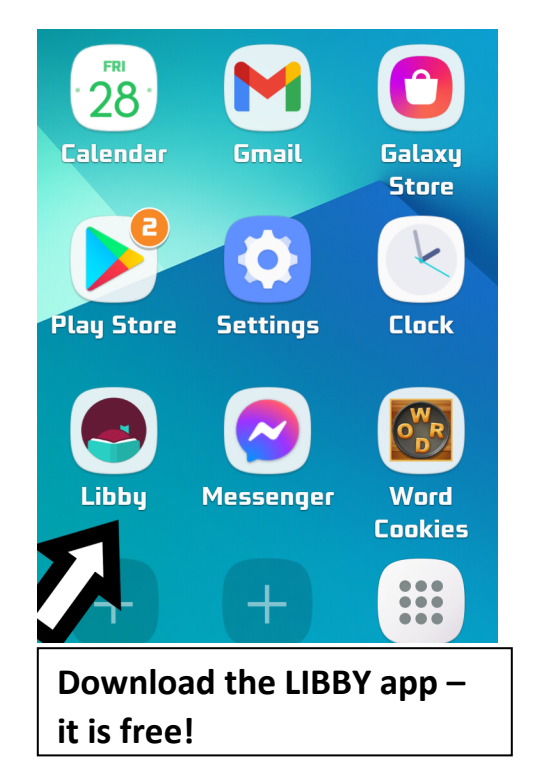

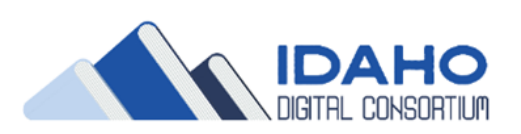

## On-line, or on your device

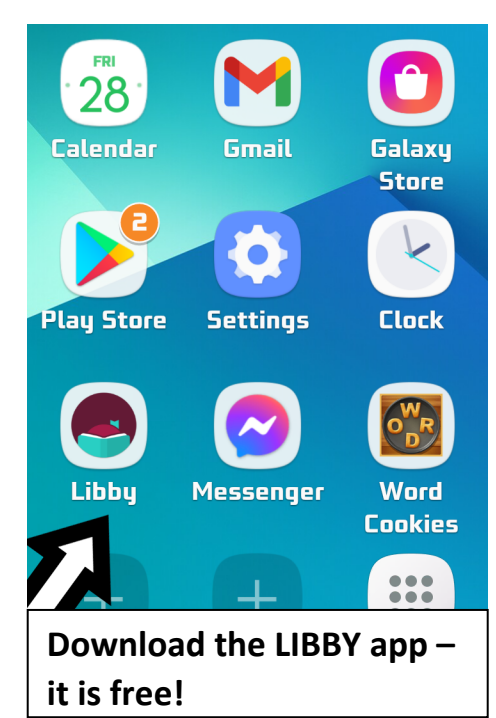